附件1

# 学员注册使用说明(2.0版本)

一、登录住院医师规范化培训网站

1.打开浏览器,输入"jiangxizyy.wsglw.net",按 enter(回车)键,会出现如下图所示界面。

| く > C 合 印 ☆ jiangxizyy.wsglw.net | ]                                               | F >   🛄 🚳 🕨           | ■ ● ⊻ ¾ ⊃· +                                                                           |
|----------------------------------|-------------------------------------------------|-----------------------|----------------------------------------------------------------------------------------|
|                                  |                                                 | 您可进行                  | 「換肤 💟 🛢 🛢 🖬 🖬 🖬 🖬                                                                      |
| 江西省                              | 住院医师规范化培训管                                      | 管理信息系统                | 2017年5月25日 星期四                                                                         |
| 站内搜索:〔输入关键字                      | 请选择 <b>*</b> 搜索                                 | 🔒 累计访问: 共2449人次 您是今天第 | 8: 4位 当前在线:3人                                                                          |
| 《》图片新闻                           | LLOPE > 1 / J / J / J / J / J / J / J / J / J / | LADE I                | 用户名       密码       公式部       公式部       登录       学品注册       和公社計       女持119及以上版本測洗器 下载 |
| 🚳 工作动态                           | MORE , 政策法规                                     | MORE >                |                                                                                        |

## 二、注册学员信息

1.在进入住院医师 2.0 登录界面后,单击"学员注册"按钮,如下图所示。

| く 、 C 合 田 協 jiangxizyy.wsglw.net<br>の 江西住留兵师规范化院训育理系统 × + |              | ₹>   🛄 😰 🕨           | ■ ● ⊻ % ⊅• +                                                                                                    |
|-----------------------------------------------------------|--------------|----------------------|----------------------------------------------------------------------------------------------------|
|                                                           |              | 您可进行                 | 接肤 🛛 🖬 🖬 🖬 🖬 🖬 🖬                                                                                                    |
| 江西省                                                       | 住院医师规范化培训    | 川管理信息系统              | 2017年5月25日 星期四                                                                                                    |
| 站内搜索: (输入关键字                                              | 请选择 · 提索     | 🏭 累计访问:共2449人次 您是今天第 | :: 4位 当前在线:3人                                                                                                    |
| 图片新闻                                                      | LAORE ) 通知公告 | MORE *               | 用户名       密码       验证明       03883       验证明       5289       登录       学品注册       师送告册       東送会主册       支持TE9及以上版本浏览器 下聲 |
| 🔗 工作动态                                                    | MORE ) 政策法   | t规 MORE >            |                                                                                                    |

第1页共9页

2.在单击学员注册按钮后,进入学员注册界面,输入您的个人信息,填写相应的验证码,单击"验证"按钮,进行个人信息验证,验证通过后,单击"下一步"按钮,如下图所示。

|  |          | 2 Harden Charles | 3 70%    |   |  |
|--|----------|------------------|----------|---|--|
|  | 姓名       |                  |          |   |  |
|  | 证件类型 请选择 | <b>8</b><br>6    | <u>.</u> |   |  |
|  | 6Fid+@46 | 80500            |          |   |  |
|  | 22.41.97 | 00505            |          |   |  |
|  |          |                  |          | _ |  |

| 1 个人信息验证 | 2 填写账号密码           | 3 完成注册 |
|----------|--------------------|--------|
| 姓名       |                    | •      |
| 证件类型     | 居民身份证              | •      |
| 证件号码     | 4.01278450754      | 0      |
| 验证码      | 60509 60509 C      | >      |
|          | 🤣 您填写信息正确,点击下一步继续。 |        |

**3**.单击下一步按钮后,会进入填写账号密码界面中,填写您登录住院医师的用户名和密码,然后 输入您的手机号,接收到验证码并且输入后单击"下一步"按钮,如下图所示界面。

| ✓ 个人信息验证         | 2 填写账号密码 3 完成注册              |
|------------------|------------------------------|
| 登录账号             | a ang gi nin                 |
| 登录密码             |                              |
| 确认密码             |                              |
| 手机号码             | AL ARTE AREA                 |
| 验证码              | 重新发送(19)                     |
|                  | 下一步取消注册                      |
| ④ 请准确填写您的账号密码, 并 | 4牢记。您还需通过手机短信验证,以便于以后找回密码使用。 |

**4**.在单击下一步按钮后,会进入完成注册界面,出现完成注册的提示,单击"下一步"按钮后, 会进入登录界面,您输入您的用户名和密码登录您的个人账号就可以了。

| 欢迎注册 |                                               |
|------|-----------------------------------------------|
|      | ◇ 个人信息验证                                      |
|      |                                               |
|      | ★喜您!华医测试:<br>您已完成注册,点击下一步重新登录本系统<br>定时接下本的操作。 |
|      | 2020版「下世                                      |
|      |                                               |

### 三、学员个人账号登录

1. 单击下一步按钮后,会返回到登录界面,如下图所示界面,在登录界面输入用户名和密码以及 验证码,点击"登录",如下图所示

|                   | ් jiangxizyy.wsglw.net |                 | F > 📘 💷 🕨                                                                                                    | 📑 🕥 🛓 🗶 ⊃ +                                                                                             |
|-------------------|------------------------|-----------------|----------------------------------------------------------------------------------------------------|----------------------------------------------------------------------------------------------------|
| ① 江西住院医师规范化培训管理系统 | × +                    |                 |                                                                                                    |                                                                                                    |
|                   |                        |                 | 您可进                                                                                                    | う換肤 🖾 🛢 🖬 🖬 📾 🖬 📾                                                                                       |
|                   | 江西省 <mark>住</mark>     | 完医师规范化培训        | 川管理信息系统                                                                                                    | 2017年5月25日 星航四                                                                                          |
| 站内                | ] <b>搜索:</b> [输入关键字]][ | 请选择 ▼ <b>搜索</b> | 💼 累计访问:共2449人次 您是今天!                                                                                                    | 第: 4位 当前在线:3人                                                                                           |
|                   | ≥ 圈片新闻                 | 1607E ) 通知公告    | LADIE D                                                                                                    | 用户名        密 码        验证码     (03883)       忘记密码     登录       学员注册        师祭注册        支持III9及以上版本浏览器 下载 |
| E                 | 🔍 工作动态                 | MORE ) 💭 政策法    | the second second seco |                                                                                                    |

## 四、信息完善

1.点击登录按钮后,您将进入住院医师 2.0 版本的招录系统,如下图所示。

| Ξ  |            | ◀) 通知:住院医系统平台改版上线 | ()<br>\$医新试(HYW2017)        | 15 | ٥ | 0 | ±• | e |
|----|------------|-------------------|-----------------------------|----|---|---|----|---|
| 报名 | <b>2</b> ₩ | 首页                |                             |    |   |   |    | × |
|    |            | 当前位置: 首页 > 首页     |                             |    |   |   |    |   |
|    |            |                   |                             |    |   |   |    |   |
|    |            |                   |                             |    |   |   |    |   |
|    |            |                   |                             |    |   |   |    |   |
|    |            |                   | 水油花寻公贮压压石谷                  |    |   |   |    |   |
|    |            |                   | 欢迎登永住阮医帅杀统                  |    |   |   |    |   |
|    |            |                   | and the state of the second |    |   |   |    |   |
|    |            |                   |                             |    |   |   |    |   |
|    |            |                   |                             |    |   |   |    |   |
|    |            |                   |                             |    |   |   |    |   |

进入了住院医师招录系统后,点击"报名管理"按钮,在报名管理的下拉菜单中,选择"学员信息维护",出现如下图所示的界面。

| 招录系统 ∨ | ◀) 通知:住院医系统平台改版上线           | 👤 \$\$\$\$\$\$\$\$\$\$\$\$\$\$\$\$\$\$\$\$\$\$\$\$\$\$\$\$\$\$\$\$\$\$\$\$ |   |
|--------|-----------------------------|----------------------------------------------------------------------------|---|
| 名管理    | 售页 学员报名 × 学员信息 ×            |                                                                            |   |
|        | 当前位置: 招录系统 > 学员信息维护         |                                                                            |   |
|        | 基本信息 🥝 联系信息 🥥 教育信息 🥝 工作信息 🥝 |                                                                            |   |
| 员报名    | *姓名:华医测试                    | *头像照片:                                                                     | Â |
| 谢计划查着  | *证件类型: 居民身份证 •              |                                                                            |   |
|        |                             | and and                                                                    |   |
| 1地联系方式 | ●近年号時:3623291994080/3013    | ÷                                                                          |   |
|        | *证件照片: 上传 📀                 |                                                                            |   |
|        | ★ 若以上信息有误,申報                | 傳修政                                                                        |   |
|        |                             |                                                                            |   |
|        |                             |                                                                            |   |
|        | with Fill - main            | *時代日期:1004.09.07 (1) (2)                                                   |   |
|        | *性别: 男性 🗸                   | *出生日期:1994-08-07 🔤 ⊘                                                       |   |

第4页共9页

| ── 招录系统 ~ |                             | (I) 华医现试(HYW2017)     | 😇 🌣 🥝 . |
|-----------|-----------------------------|-----------------------|---------|
| 报名管理      | 首页 学员报名 × 学员信息 ×            |                       |         |
|           | 当前位置: 招录系统 > 学员信息维护         |                       |         |
| 学员信息维护    | 基本信息 🥥 联系信息 🥝 教育信息 🥝 工作信息 🥝 |                       |         |
| 学员报名      | *姓名:华医测试                    | *头像照片:                |         |
| 招收计划查看    | ★证件类型: 居民身份证 ▼              |                       |         |
| 基地联系方式    | ★证件号码:362329199408073013    | 6                     |         |
|           | *证件照片: 上传 📀                 |                       |         |
|           | ● 若以上信息有误,目                 | 目请修改                  |         |
|           |                             |                       |         |
|           | *性别:                        | *出生日期: 1994-08-07 🔤 🤡 |         |
|           |                             | 政治五泊· *****           |         |

4.单击"联系信息"按钮,填写您的联系方式,确认无误后,点击"保存",出现如下图所示界面。(星号为必填项,必填项全部填写后联系信息的 会变为

| 报名管理   | (1) 学员报名<br>当前に来,切具系统、学員信息             | × 学员信息 ×            |   |                      |   |   |  |  |
|--------|----------------------------------------|---------------------|---|----------------------|---|---|--|--|
|        | 基本信息 ♥ 联系                              | ====<br>言息 ♥ 教育信息 Ø |   | 工作信息 🥝               |   |   |  |  |
| 学员报名   | *手机号码:                                 | 18166047365         | 0 | 宅电:                  | 0 |   |  |  |
| 招收计划查看 | ······································ | 7536856@qq.com      | 0 | QQ :                 | 0 |   |  |  |
| 基地联系方式 | 通代邓阳王:                                 |                     |   |                      |   | 0 |  |  |
|        | 邮编:                                    |                     | 0 |                      |   | 4 |  |  |
|        | *紧急联系人:                                | 高文亮                 | 0 | *紧急联系人电话:15170669437 | 0 |   |  |  |
|        |                                        |                     |   |                      |   |   |  |  |

5. 单击"教育信息"按钮,在教育信息的界面里,点击"添加按钮",入下图所示。

| ■ 招录系统 ∨ | ◀) 通知:住院医系统平台改版上线                                                                                                    | 🧑 华医测试(HYW2017) 🛛 🐻 🧳    | > Ø <u>.</u> • |
|----------|----------------------------------------------------------------------------------------------------|--------------------------|----------------|
| 报名管理     | 道页 学员报名 × 学员信息 ×                                                                                                    |                          |                |
|          | 当前位置: 招录系统 > 学员信息维护                                                                                                    |                          |                |
| 学员信息维护   | 基本信息 🛇 联系信息 🛇 教育信息 🥝 工作信息 🥝                                                                                                    |                          |                |
| 学员报名     |                                                                                                    | 考1月1日まで)1114月1日まで        |                |
| 招收计划查看   | <ul> <li>         の第一子の(不知日)、取用子の(不知日)、今科子の(不知日)別2000時役及子の10部県与完全に</li> <li>         ・如果以上信息有误,请在以下列表找到财应条目进行修改。     </li> </ul> | , 장무 IE 정시 N 시 유 키 카 코 . |                |
| 基地联系方式   | ◎ 添加 C                                                                                                    |                          |                |
|          | 操作 学历类型 起始时间 截止时间 毕业院校                                                                                                    | 最高学历    学制               | 毕业专业           |
|          | 数据已全部加载<br>                                                                                                    |                          |                |
|          |                                                                                                    |                          |                |

#### 第5页共9页

6.单击添加按钮后,会出现如下图所示的教育信息添加表,您添加完您的教育经历,确认无误后, 单击"保存"按钮。(毕业证书及学位证书暂未领取,需上传学校出具的毕业证明,证书编号填 写身份证尾数后 6 位)

| 日 招录系统      | 修改                |                    | × |
|-------------|-------------------|--------------------|---|
| 12.47 ARCIR | 学历类型: ■本科学历 ■第一学历 | ≥最高学历              | Î |
| 拟石昌埋        | *毕业院校:            | ✓ ■列表中无我所在院校       |   |
| 学员信息维护      | 其他院校:江西南昌大学       |                    | 1 |
| 学员报名        |                   |                    |   |
| 招收计划查看      | *开始时间:2012-09-01  | * 截止时间: 2017-06-30 |   |
| 基地联系方式      | *最高学历:大学本科        | 毕业专业: 请选择 💛        |   |
|             | ★ 学制: 5.0         | *毕业年份:2017         |   |
| 100         | *毕业证书编号: 12001X   |                    |   |
|             | *毕业证书扫描件: 上传 查着   |                    |   |
|             | *最高学位:学士 💛        | *学位证书编号: 12001X    |   |
|             | *学位证件扫描件: 上传 查看   |                    | - |
|             |                   | 保存 取消              |   |

7.第一学历、最高学历、本科学历全部添加完后教育信息的 <sup>●</sup> 会变为 <sup>●</sup> (第一学历、最高学历、 本科学历是指在医学类专业取得的学历。如果三个学历的院校信息不同,请逐一添加。如果三个 学历的院校信息相同,只需勾选全部学历添加一次即可)

| 2-22 (1953) | 前四                                      | 学员报名 × 学员信息                    | B ×                                |                          |                   |            |    |      |
|-------------|-----------------------------------------|--------------------------------|------------------------------------|--------------------------|-------------------|------------|----|------|
|             | 当前位置: 招录系统                              | > 学员信息维护                       | 1                                  |                          |                   |            |    |      |
| 学员信息维护      | 基本信息 🥥                                  | 联系信息 🥥 🦷                       | brias 🗸 I                          | 作信息 🥝                    |                   |            |    |      |
| 学员报名        |                                         |                                |                                    |                          |                   |            |    |      |
|             | <ul> <li>将第一部</li> <li>修約第一部</li> </ul> | F防(已完實)、最高学防(已<br>-学历 本科学历和最高学 | 完善)、本科学历(已完<br>历为 <b>大学本科</b> 学历,总 | 費)对应的院校及学历<br>创/院校为江西南昌大 | 信息填写完整后,教育!<br>学。 | 信息万认为填写完整。 |    |      |
| 的权计划直着      | • 如果以」                                  | 上信息有误,请在以下列表                   | 找到对应条目进行修改                         |                          |                   |            |    |      |
| 即联系方式       |                                         |                                |                                    |                          |                   |            |    |      |
|             | ●添加 С                                   |                                |                                    |                          |                   |            |    |      |
|             | 摄作                                      | 学历美型                           | 起始时间                               | 截止时间                     | 毕业院校              | 最高学历       | 学制 | 毕业专业 |
|             |                                         | 本科学历,第一学历,最高学历                 | 2012-09-01                         | 2017-06-30               | 江西南昌大学            | 大学本科       | 5  |      |
|             |                                         |                                |                                    |                          | 全部加齢              |            |    |      |
|             |                                         |                                |                                    | RAJE L                   | 王 112/114/        |            |    |      |
|             |                                         |                                |                                    | RANGE                    | - 1P/0130         |            |    |      |

8.点击工作信息按钮后,如果您没有工作经验,则选择"无",否则,则选择"有",并且单击"添加"按钮。

| 招录系统 🗸      | 4) 通知:住院医系统平台改版上线                      | 🌍 #Erric(HYW2017) 📧 💠 📀 🛓 |   |
|-------------|----------------------------------------|---------------------------|---|
| 8名管理        | 算页 学员报名 × 学员信息 ×                       |                           |   |
|             | 当前位置: 招录系统 > 学员信息维护                    |                           |   |
|             | 基本信息 ♥ 联系信息 ♥ 教育信息 ♥ 工作信息 ❷            |                           |   |
| <b>学员报名</b> |                                        |                           |   |
| 200计划春春     | • 如您有工作单位,您需要将当前所在单位对应的信息中,是百为当前所在单位设置 | 为"走",上作自思力以为唱号完整。         |   |
|             | 是否有工作单位 ®有 ◎无                          |                           | _ |
| 地联系方式       | ⑦ 添加 C                                 |                           |   |
|             | 操作 是否为当前所在单位 开始时间 截止时间 工作单             | 1位 等级 单位性质 科室名            | 称 |
|             | 数据已全部                                  | 幼山戦                       |   |
|             |                                        |                           |   |
|             |                                        |                           |   |
|             |                                        |                           |   |
|             |                                        |                           |   |
|             |                                        |                           |   |
|             | 已加载1页 共计0条记录                           |                           |   |

第6页共9页

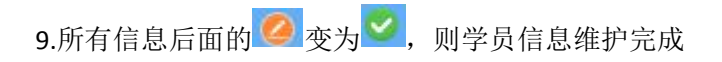

| 三 招录系统 ∨                     | <ul><li>4) 週知:住院医系统平台改版上线</li></ul>                | <b>经国际</b> (HYW2017) | 15 | ٥ | 0 | <b>.</b> • | <b>e</b> |
|------------------------------|----------------------------------------------------|----------------------|----|---|---|------------|----------|
| 报名管理                         | (漢页) 学员报名 × 学员信息 ×                                 |                      |    |   |   |            | Y        |
| 学员信息维护                       | 当前位量: 招気系統 > 字気信息總护<br>基本信息 ● 联系信息 ● 教育信息 ● 工作信息 ● |                      |    |   |   |            | <u>^</u> |
| 学员报名                         | 是否有工作单位 ◎有 ⑧无                                      |                      |    |   |   |            |          |
| 招收计划查看                       |                                                    |                      |    |   |   |            |          |
| 基地联系方式                       |                                                    |                      |    |   |   |            |          |
|                              |                                                    |                      |    |   |   |            |          |
| 1000                         |                                                    |                      |    |   |   |            |          |
|                              |                                                    |                      |    |   |   |            |          |
| and the second second        |                                                    |                      |    |   |   |            |          |
| and the second second second |                                                    |                      |    |   |   |            | *        |

### 五、报名

1. 在进入学员报名界面后,单击"我要报名"按钮,出现如下图所示界面。

|        | <) 通知:住势逐系统平台改版上线                        | (HYV) #医测试(HYV | V2017) | 15 | ¢ | 0 | <b></b> | <b>e</b> |
|--------|------------------------------------------|----------------|--------|----|---|---|---------|----------|
| 报名管理   | 第四 学员报名 × 学员信息 ×<br>当時が言, 以及長知名 × 学員信息 × |                |        |    |   |   |         | ×        |
| 学员信息维护 |                                          |                |        |    |   |   |         |          |
| 学员报名   | () 您还没有报名项目。                             |                |        |    |   |   |         |          |
| 招收计划查看 | 我要报名                                     |                |        |    |   |   |         |          |
| 基地联系方式 |                                          |                |        |    |   |   |         |          |
|        |                                          |                |        |    |   |   |         |          |
| 100 A  |                                          |                |        |    |   |   |         |          |
|        |                                          |                |        |    |   |   |         |          |
|        |                                          |                |        |    |   |   |         |          |
|        |                                          |                |        |    |   |   |         |          |

**3**.在点击我要报名按钮后,出现下图所示,进入报名第一步-----选择招收批次界面,选择您要报 名的批次(**请确认好您要报名的批**次),单击相应的"选择"按钮。

| 三 招录系统 ∨                 | <ul> <li>4)通知:住院医系统平台改版上线</li> </ul> | 🥐 483864(HYW2017) 🔟 💠 🥥 📌 🦱                      |
|--------------------------|--------------------------------------|--------------------------------------------------|
| 报名管理                     | 第二日 学员信息 × 学员报名 ×                    |                                                  |
| 学员信息维护                   | 1 送择招收批次 2 选择个人身                     | 的 3〉 确认个人信息 4〉 编写态题并上报                           |
| 学员报名<br>招收计划查看<br>基地联系方式 | 批次名称:算十次                             | 报名状态:未建交<br>学员振名周期:2017-05-31 至 2017-06-07<br>跳算 |
|                          |                                      | 展开更多少                                            |
| and the second           |                                      |                                                  |
|                          |                                      |                                                  |
| and an and a first       |                                      |                                                  |

#### 第7页共9页

4.单击选择按钮后,出现下图所示,进入报名第二步-----选择个人身份界面。

| 名管理            | 黄河 学员信息 × 学员           | 服名 ×                          |                               |    |                    | ¥   |
|----------------|------------------------|-------------------------------|-------------------------------|----|--------------------|-----|
| 学员信息维护         | 当前位章:指隶系统 > 字页报名       | 2 选择个人身份                      | 3 ) 简以个人信息                    | 4/ | n resetteren er fo |     |
| 学员报名<br>召收计划查看 | 第十次<br>报名状态:未提交 信息完整状态 | : 不完整 学员报名周期 : 2017-05-31 至   | £ 2017-06-07                  |    | 展开更                | \$¥ |
| 即地联系方式         |                        | 请详细查看每种类型人员                   | 员的描述并准确选择忽的个人身份。              |    |                    |     |
|                | 研究生 (在读专业型)            | 社会人                           | 单位人                           |    |                    |     |
|                |                        | 社会人:未落实工作岗位参加住院<br>医师规范化培训的人员 | 单位人:已落实工作岗位参加住院<br>医师规范化培训的人员 |    |                    |     |

入选择个人身份界面后,单击"展开更多"按钮,查看招录信息,然后选择您的个人身份,单击 "下一步"按钮,如下图所示。

|                                                                                                    | <ul> <li>④ 通知:住焼医系统平台改版上线</li> <li>④ 建型 建築制成(HYW2017)</li> <li>図 🔅 Ø 🛃 </li> </ul>                  |
|----------------------------------------------------------------------------------------------------|----------------------------------------------------------------------------------------------------|
| 报名管理                                                                                                    | 第四         学员信息×         学员报名 ×         ×           当前の音: 昭和系統 > 案系規名         ×         ×         × |
| 学员信息维护                                                                                                    | 1) 送给招税批次         2) 选择个人易价         3) 编队个人语思         4) 编与志说并上报                                    |
| 学员报名                                                                                                    | 第十次<br>振谷状态:未提交 信息完整状态:已完整 学员报名周期:2017-05-31 至 2017-06-07 展开更多〜                                     |
| 基地联系方式                                                                                                    | 请详细查查每种类型人员的描述并准确该得空的个人身份。                                                                          |
|                                                                                                    |                                                                                                    |
|                                                                                                    | 研究生(在读专业型) 社会人 单位人                                                                                  |
|                                                                                                    | 社会人:未落实工作岗位参加住院 单位人:已落实工作岗位参加住院<br>医师规范化培训的人员 医颅规范化培训的人员                                            |
| 100 million (1990)                                                                                                    |                                                                                                    |
| And Address of the Address of the Ad | 下一步 取消                                                                                              |

6.单击下一步按钮后,则进入了报名第三步------确认个人信息界面,查看您输入的个人信息,如果有误差,则单击"修改"按钮。如果没有误差,则单击"下一步"按钮,如下图所示。

| 三 招录系统 ∨ | ◀) 通知:住院医系统平台改版上线 |                                                       | 华医測试(HYW2017)    | 10 O      | 0 1 <u>0</u> (* |
|----------|-------------------|-------------------------------------------------------|------------------|-----------|-----------------|
| 报名管理     | 首页 学员信息… ×        | 学员报名 ×                                                |                  |           | Ÿ               |
|          | 当前位置: 招录系统 > 学员报名 |                                                       |                  |           |                 |
| 学员信息维护   | 1 选择招收批次          | 2 选择个人身份 3                                            | 确认个人信息           | 4 人 填写志愿; | 中上报             |
| 学员报名     | 基本信息: 信思 完善! 修改   |                                                       |                  |           | Î               |
| 招收计划查看   | 姓名:               | 华医测试                                                  |                  |           |                 |
| 基地联系方式   | 身份证件关别:           | 居民身份证                                                 |                  |           |                 |
|          | 证件号码:             | 362329199408073013                                    |                  | 20        |                 |
|          | 证件照片:             | •                                                     |                  | E,        | c 👘             |
| 1000     | 性别:               | 男性                                                    | 出生日期: 1994-08-07 |           |                 |
|          | 民族:               |                                                       | 政治面貌:            |           |                 |
|          | 生源地:              | 江西                                                    | 户口所在地:           |           | -               |
| Sec. 2   |                   | 上 <del>─</del> 步 下─────────────────────────────────── | 以消               |           |                 |

7.在点击了下一步后,在进入了报名的第四个环节------填写志愿并上报界面,首先,选择您要培训的专业。然后,选择招录的志愿单位。最后,选择"是否接受调剂"。在确认个人添加的所有 信息无误后,单击"确认并返回按钮"。

#### 第8页共9页

| 田录系统 ∨ | 4)通知:住院医系统平台改版上线           | 😥 华医新式(HYW2017) 💿 🔯 @ 👥 📌 |
|--------|----------------------------|---------------------------|
| 报名管理   |                            | ×                         |
| 学员信息维护 |                            | ALLINGUE Y YEARING A      |
| 学员报名   | 拟培训专业 内科(P01) ▼<br>第十次     |                           |
| 招收计划查看 | 第一志愿: 内科(P01) ▼ 江西省人民医院(5) |                           |
| 基地联系方式 | 第二志愿: 内科(P01) · 南昌市第一医院(5) |                           |
|        | 是否接受调剂: ● 是 ○ 否            | _                         |
|        |                            |                           |
|        |                            |                           |
|        |                            |                           |
|        | 上一步 确认并返回                  | 取消                        |

8.在点击了确认并返回后,出现如下界面,在确认添加的所有信息无误后,单击"提交"按钮。

|   | ≡   |      | •1)通知:住院医系统平台改版上线      |                                            | 华医测试(HYW2017) | 16 <b>¢</b> | 0 | <b>.</b> • | <b>e</b> |
|---|-----|------|------------------------|--------------------------------------------|---------------|-------------|---|------------|----------|
| ľ | 报名管 | 理    | 黄黄 学员信息 × 学员报名 ×       |                                            |               |             |   |            | ×        |
|   |     |      | 当前位置: 招录系统 > 学员报名      |                                            |               |             |   |            |          |
|   | 学员  | 信息维护 |                        | 我再捉夕                                       |               |             |   |            |          |
| 1 |     | 服名   |                        | L'ARSEAL                                   |               |             |   |            |          |
|   | 招收  | 计划查看 |                        |                                            |               |             |   |            |          |
| 1 | 基地  | 联系方式 | 批次名称:第十次<br>信自会整计本,已会整 | 报名状态:未提交<br>学员据名周期:2017-05-31 至 2017-06-07 |               |             |   |            |          |
| 1 |     |      | 您的报名信息尚未提交,请完善信息后进行    | 提交!                                        | 维护信息          | 提交          | 取 | 消          |          |
| 1 |     |      |                        | 展开更多▽                                      |               |             |   |            |          |
| 1 |     |      |                        |                                            |               |             |   |            |          |
| 1 |     |      |                        |                                            |               |             |   |            |          |
| 1 |     |      |                        |                                            |               |             |   |            |          |
|   |     |      |                        |                                            |               |             |   |            | - 1      |
|   |     |      |                        |                                            |               |             |   |            | - 1      |
|   | 1   | 10   |                        |                                            |               |             |   |            |          |

9.在您单击了提交按钮后,您的报名状态会显示已提交,如下图所示界面所示,您单击"打印报 名表"按钮,打印您的报名信息完成后,您的报名过程就全部完成了。

|                  | 4) 通知:住院医系统平台改版上线                                            | 💮 42581ti(HYW2017) 📧 🌣 🛛 📌 🧑 |
|------------------|--------------------------------------------------------------|------------------------------|
| 报名管理             |                                                              |                              |
| 学员信息维护<br>学员报名   | 当前位量: 招表系统 > 李灵叔名<br>我要报名                                    |                              |
| 招牧计划查看<br>基地联系方式 | 批次名称:第十次 授名状态 已提交<br>信息完整状态:已完整 学员报名周期:2017-05-31至2017-06-07 | 打印服名表 取消                     |
| 1.00             | 展开更多∨                                                        |                              |
| -                |                                                              |                              |

10.以上是住院医师 2.0 版本的学员登录信息维护以及报名流程,如有疑问,请您咨询我们(电话: 400-888-1052)。

#### 第9页共9页